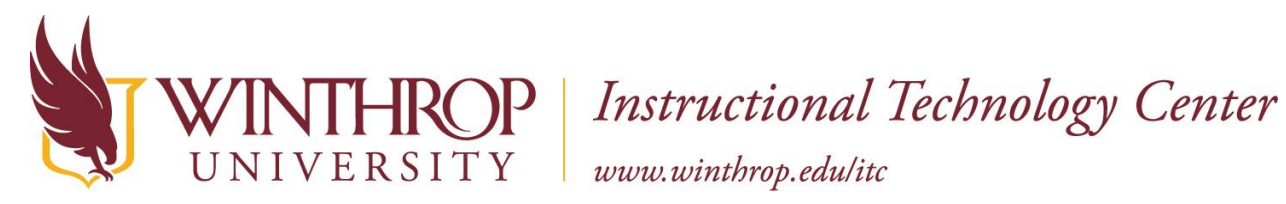

# Using External DVD Players in Mediascape and Regular Classrooms

## Introduction and Getting Started:

You can use this DVD Player to hook up to the computer in the Mediascape and Regular Classroom to play DVDs.

### What comes in the kit?

- DVD Player
- USB Power Cable

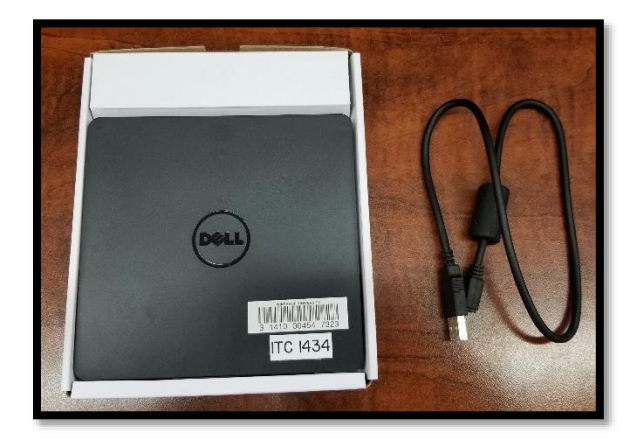

### How do I use this equipment?

1. Insert the small end of the USB Power Cable into the DVD Player as shown.

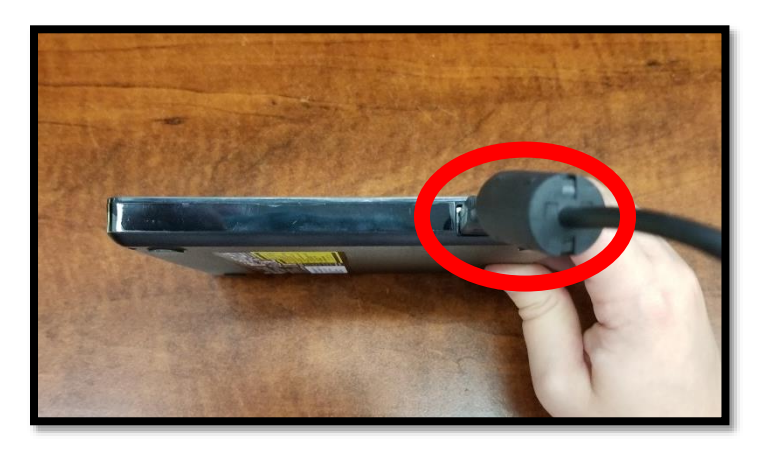

August 2019

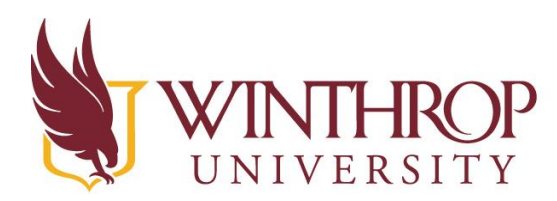

#### **HROP** Instructional Technology Center www.winthrop.edu/itc

2. Now, **insert** the large end of the USB Power Cable into the computer's USB Drive as shown. This is located on the side or the back of the computer monitor, depending on the computer.

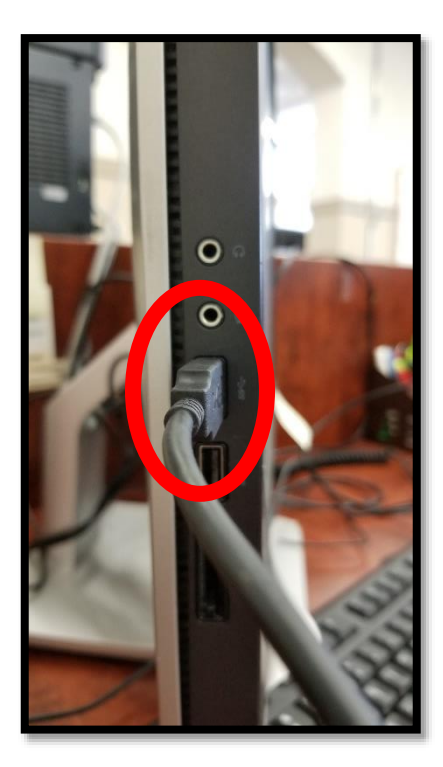

 Next, insert your DVD into the DVD Player. To do this, you will press the small button, which will open the DVD Player drawer up, allowing you to insert the DVD.

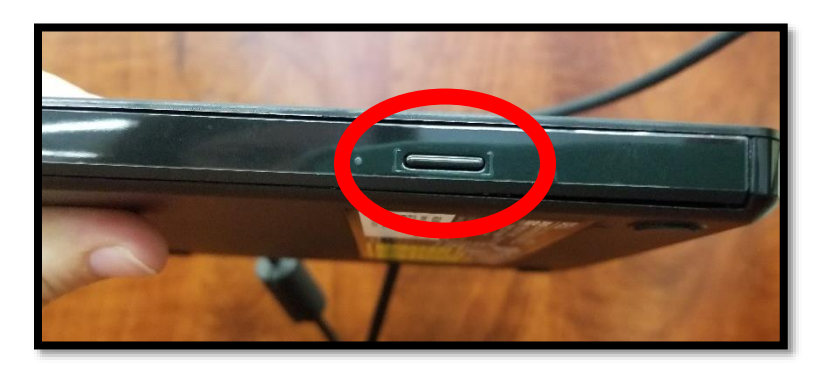

August 2019

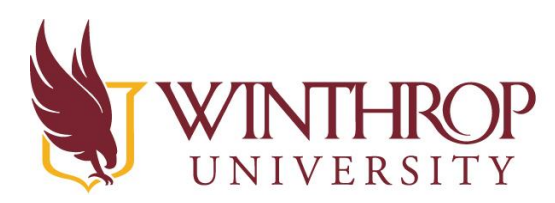

**INSTRUCTIONAL** Technology Center

www.winthrop.edu/itc

- 4. Once inserted, **close** the DVD Player drawer by **pushing** it back into the DVD Player.
- 5. After you push the DVD Player drawer back into the DVD Player, the DVD should **auto-start**.

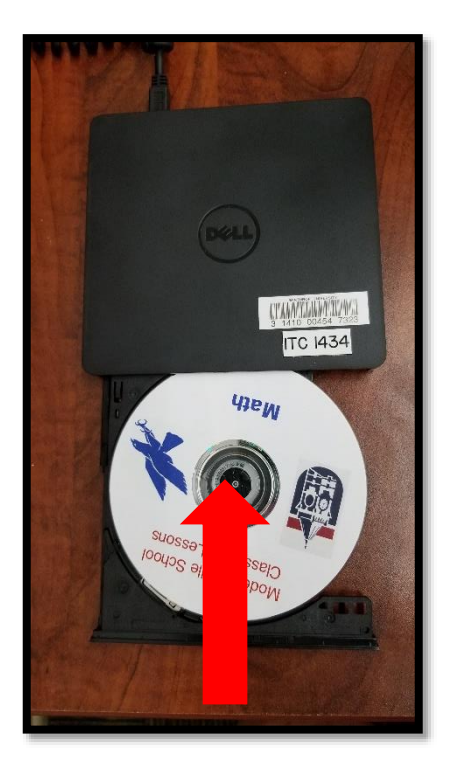

- 6. If the DVD **does not auto-play**, please follow these instructions:
  - a. Look for the File Explorer on your desktop.
    It should be pinned to the bottom of the screen.
    Click on the File Explorer icon.

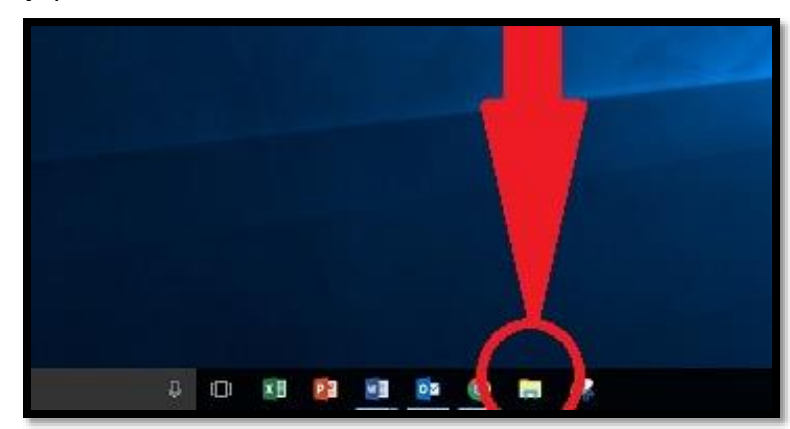

Created by Kiersten Warfield

August 2019

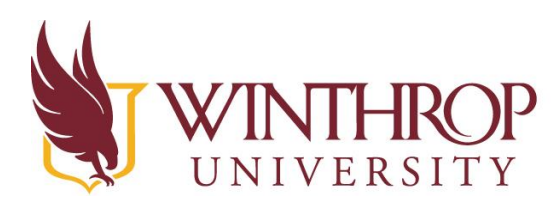

**COP** Instructional Technology Center

www.winthrop.edu/itc

b. Once in the File
Explorer, look at the
left side of the box.
You should see DVD
RW Drive listed.
Please note that your
list may look different
to the list shown.

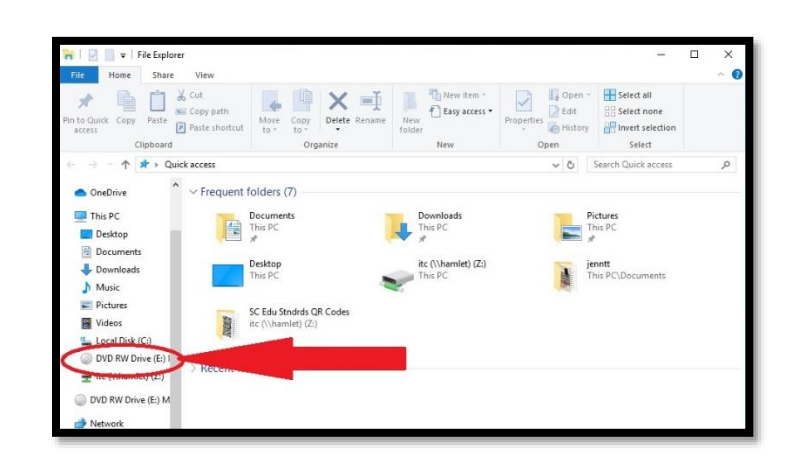

c. **Right click** on the DVD RW Drive.

A menu will appear, and you will want to click on Play With (Your Preference of Media Player).

The media players may vary depending on the computer and you may see VLC Media Player,

| Print Ducks       Cold       More Corr       Print Ducks       Defet Rozawi       Defet Rozawi                                                                                                    | File Home                                                      | Share View                                                                                                    |               |                      |                    |                                                         |   |
|----------------------------------------------------------------------------------------------------|----------------------------------------------------------------|----------------------------------------------------------------------------------------------------|---------------|----------------------|--------------------|---------------------------------------------------------|---|
| Image: Second Control of Second Control of Secon | An to Quick Copy<br>access                                     | Paste State Copy path<br>Figure Copy path<br>Figure Copy Path<br>Figure Copy Path<br>Figure | Delete Rename | New tolder           | Properties<br>Open | Select all<br>Select none<br>Invert selection<br>Select |   |
| > Control Vision Reg     Open in new window       > Control Vision     Open in new window       > Control Vision     Open in new window       > Control Vision     Open in new window       > Control Vision     Open in new window       > Control Vision     Open in new window       > Control Vision     Open in new window       > Control Vision     Burn to disc       > Control Vision     Burn to disc       > Control Vision     Fints 0 Satt       > Control Vision     Fints 0 Satt       > Control Vision     Fints 0 Satt       > Control Vision     Egent       Copy     Properties                                                                                                    |                                                                | Play with PowerDVD 9.5<br>Play with VLC media player                                                                                                    |               |                      | õ                  | Search Quick access                                     | م |
| > Orablinie     Oppertities window       > ■ Orablinie     Pinto Suick cess       > ■ Tektop     Sarar with       > ■ Octope     Burnto disc.       > ■ Octope     Combine files in Accobet       > ■ Octope     Format       > ■ Octope     Format       > ■ Octope     Format       > ■ Octope     Properties                                                                                                    | > * Quick acc<br>> Creative C                                  | Scan for Viruses                                                                                                    |               | Downloads<br>This PC |                    | Pictures<br>This PC                                     |   |
| > ⊡         Ocoumite Ellis in Accobet         Find Staft         Find           > ↓         Dominic         Find Staft         Find           > ↓         Find Staft         Find         Find           > ↓         Find Staft         Find         Find           > ↓         Find Staft         Find         Find           > ↓         Find Staft         Find         Find           > ↓         Find Staft         Find         Find           > ↓         Find Staft         Find         Find           > ↓         Find Staft         Find Staft         Find                                                                                                    | <ul> <li>OneDrive</li> <li>This PC</li> <li>Desktop</li> </ul> | Pin to Quick access<br>Share with<br>Burn to disc                                                                                                    | > nstructi    | Desktop<br>This PC   | ~                  | ∉<br>tc (\\hamlet) (Z:)<br>This PC                      |   |
| >         Pictures         Eject           >         Videos         Copy           >         Copy         Properties                                                                                                    | <ul> <li>B Docume</li> <li>Downlos</li> <li>Music</li> </ul>   | Combine files in Acrobat<br>Pin to Start                                                                                                    | nts           |                      |                    |                                                         |   |
| > ta Local Dr Properties                                                                                                    | > 📰 Pictures<br>> 👿 Videos                                     | Eject                                                                                                    | -             |                      |                    |                                                         |   |
| DVD KW                                                                                                    | > 🟪 Local Di                                                   | Properties                                                                                                    | -             |                      |                    |                                                         |   |

Windows Media Player, or Power DVD. Any of these should work fine.

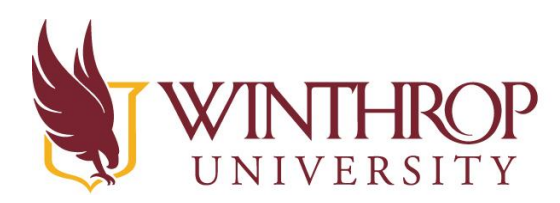

**INSTRUCTIONAL** Technology Center www.winthrop.edu/itc

 Finally, eject your DVD out of the DVD Player. To do this, you will press the small button – the same button you pressed to open the DVD player to insert your DVD. This will open the DVD player, allowing you to remove your DVD.

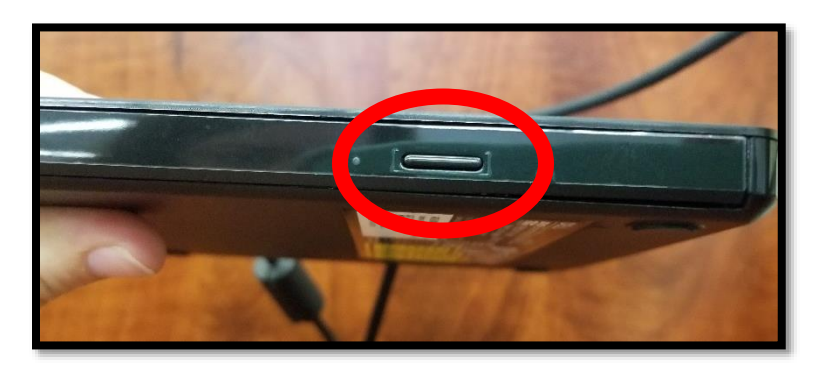

 Once you've removed your DVD, close the DVD Player drawer by pushing it back into the DVD Player, and unplug the USB Cable from both the DVD Player and the Computer. Lastly, place all items back into the box.